# E<sup>2</sup>Studio

[Nom de l'auteur] 19/11/2021

# Installation

Depuis le site de <u>Renesas</u>, télécharger le logiciel e<sup>2</sup>Studio et l'installer. (il faut créer un compte)

#### 

|          | Title, start typing to filter                                                                                                    | Ŧ   | ⊕   | All types                   | ~              | Format | File Size   | Date         |
|----------|----------------------------------------------------------------------------------------------------|-----|-----|-----------------------------|----------------|--------|-------------|--------------|
| •        | RL78 Family C Compiler Package V1 (without IDE) V1.10.00                                                                            |     | 日本語 | Software & Tool<br>Software | s - Evaluation | ZIP    | 19.65 MB    | Jan 21, 2021 |
| <b></b>  | RX Family C/C++ Compiler Package V3 (without IDE) V3.02.                                                                            | 00  | 日本語 | Software & Tool<br>Software | s - Evaluation | ZIP    | 22.40 MB    | Jan 20, 2020 |
|          | Smart Configurator for RZ V1.10.1                                                                                                   |     | 日本語 | Software & Tool             | s - Software   | EXE    | 136.07 MB   | Aug 5, 2021  |
|          | RX Family C/C++ Compiler Package V3 (without IDE) V3.03.                                                                            | 00  | 日本語 | Upgrade - Comp              | iler           | ZIP    | 22.94 MB    | Jan 21, 2021 |
| •        | RX Compiler CC-RX V2.00.00 standalone installer for e <sup>2</sup> st                                                               | dio | -   | Upgrade - Comp              | iler           | ZIP    | 66.18 MB    | Jun 5, 2013  |
|          | e² studio 2021-10 Linux Host                                                                                                    |     | 日本語 | Upgrade - IDE               |                | RUN    | 1,473.26 MB | Oct 6, 2021  |
|          | e² studio 2021-10 installer for Windows                                                                                             |     | 日本語 | Upgrade - IDE               |                | ZIP    | 1,851.66 MB | Oct 6, 2021  |
|          | e² studio 2020-10 Linux Host                                                                                                    |     | 日本語 | Upgrade - IDE               |                | ZIP    | 570.25 MB   | Oct 6, 2020  |
|          | e² studio 2020-10 installer for Windows                                                                                             |     | 日本語 | Upgrade - IDE               |                | ZIP    | 1,616.95 MB | Oct 6, 2020  |
|          | e² studio 2020-07 installer (Offline installer)                                                                                     |     | 日本語 | Upgrade - IDE               |                | ZIP    | 1,292.70 MB | Jul 20, 2020 |
|          | e² studio V7.8.0 installer (Offline installer)                                                                                      |     | 日本語 | Upgrade - IDE               |                | ZIP    | 1,396.24 MB | Apr 20, 2020 |
| <b>a</b> | [Notes] e2 studio Integrated Development Environment<br>(writing the option-setting memory for RE family) Rev.1.00<br>Sample Code 🖪 | -   | 日本語 | Sample Code                 |                | ZIP    | 387 KB      | May 16, 2021 |
|          | RX Family Renesas FreeRTOS - Sample Code<br>(r01an4307xx0104)  🕀                                                                    |     | 日本語 | Sample Code                 |                | ZIP    | 2.58 MB     | Aug 31, 2020 |

### Sinon télécharger ici

Ensuite lancer le .exe et suivre les instructions.

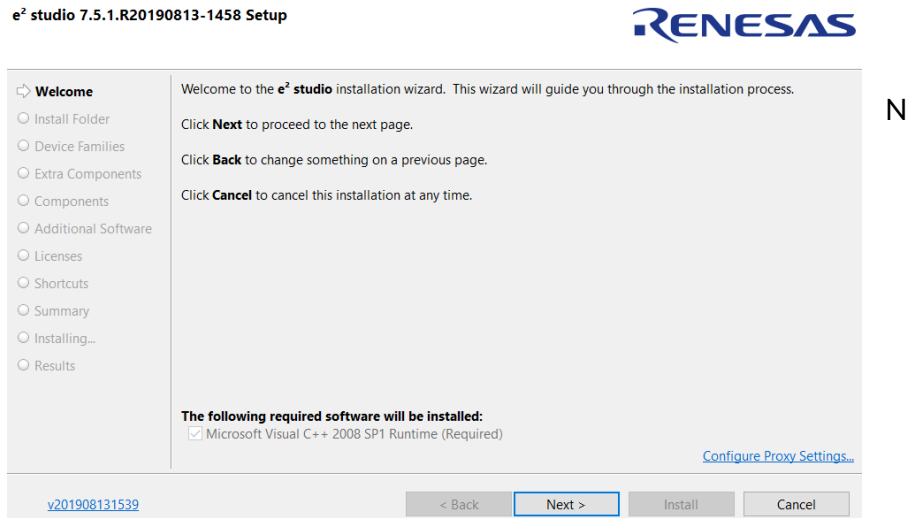

Next

<u>v201908131539</u>

| Welcome                                 | Where would you li       | ike to install?                                                                   | Choisir              |
|-----------------------------------------|--------------------------|-----------------------------------------------------------------------------------|----------------------|
| 🖒 Install Folder                        | C:\Renesas\e2_stu        | idio                                                                              | l'emplacement du     |
| O Device Families                       |                          | 😌 Restore Default 🕒 Browse.                                                       | fichier              |
| O Extra Components                      |                          |                                                                                   |                      |
| O Components                            |                          |                                                                                   |                      |
| <ul> <li>Additional Software</li> </ul> |                          |                                                                                   |                      |
| O Licenses                              |                          |                                                                                   |                      |
| ○ Shortcuts                             |                          |                                                                                   | Puis next            |
| O Summary                               |                          |                                                                                   |                      |
| O Installing                            |                          |                                                                                   |                      |
| O Results                               |                          |                                                                                   |                      |
|                                         |                          |                                                                                   |                      |
|                                         |                          |                                                                                   |                      |
|                                         |                          |                                                                                   |                      |
|                                         |                          |                                                                                   |                      |
| v201908131539                           |                          | < Back Next > Install Cancel                                                      |                      |
|                                         |                          |                                                                                   |                      |
|                                         |                          |                                                                                   |                      |
|                                         |                          |                                                                                   |                      |
| e <sup>2</sup> studio 7 5 1 P2010       | 0812 1458 Setup          |                                                                                   | Decimination control |
| Select the device familie               | s you wish to install co |                                                                                   | Pour notre carte a   |
|                                         | s you wish to histail co |                                                                                   | nous, il faut cocher |
| <ul> <li>Welcome</li> </ul>             | Banana Sumarr            | Support for Synergy Devices                                                       | le premier point.    |
| <ul> <li>Install Folder</li> </ul>      | Renesas Synergy          | Includes Build, Debug & Code Generation                                           |                      |
|                                         | RENESAS                  | Support for RX Devices                                                            |                      |
| O Extra Components                      |                          | Includes Build, Debug & Code Generation                                           | Cependant, nous      |
| O Components                            | RENESAS                  | Support for RZ Devices                                                            | pouvons tout         |
| O Additional Software                   |                          | Includes Build, Debug & Code Generation                                           | cocher si iamais on  |
| O Licenses                              | RENESAS                  | Support for RH850 Devices                                                         | soubaite un jour     |
| ○ Shortcuts                             |                          |                                                                                   |                      |
| O Summary                               |                          | Support for RL78 Devices                                                          |                      |
| O Installing                            |                          | - Includes baild, bebug & code deneration                                         | produit Renesas      |
| O Results                               |                          | Support for RZ/G Devices                                                          |                      |
|                                         |                          |                                                                                   |                      |
|                                         |                          |                                                                                   | Next                 |
|                                         | Select All               |                                                                                   |                      |
| v201009121520                           |                          | A Pack Novit > Install Cancel                                                     |                      |
| <u>v201906151559</u>                    |                          | < Datk ivext > install Calicer                                                    |                      |
|                                         |                          |                                                                                   |                      |
| e <sup>2</sup> studio 7.5.1.R2019       | 0813-1458 Setup          |                                                                                   |                      |
|                                         |                          |                                                                                   | C                    |
| 0 W I                                   |                          |                                                                                   | Cocher une case si   |
| Welcome                                 |                          | Chinese (Traditional) Language Pack Provides Traditional Chinese Language support | besoin sinon Next    |
| Install Folder                          |                          |                                                                                   |                      |
| Device Families                         |                          | Collaboration Includes SVN & Git support                                          |                      |
| Extra Components                        |                          | langung barran Dark                                                               |                      |
| O Components                            |                          | Japanese Language Pack Provides Japanese language support                         |                      |
|                                         |                          | RTOS                                                                              |                      |
| Clicenses     Shortauta                 |                          | FreeRTOS & OpenRTOS Debug Support                                                 |                      |
|                                         |                          | Terminals                                                                         |                      |
|                                         |                          | ANSI/vt102 compatible Terminal support for Serial, ssh and Telnet                 |                      |
| Results                                 |                          | Chinese (Simplified) Language Pack                                                |                      |
| O Results                               |                          | Provides Simplified Chinese language support                                      |                      |
|                                         |                          |                                                                                   |                      |
|                                         | Select All Decelo        | et All                                                                            |                      |
|                                         | Select All Desele        | ALC AIT                                                                           |                      |

< Back

Next > Install Cancel

#### e<sup>2</sup> studio 7.5.1.R20190813-1458 Setup

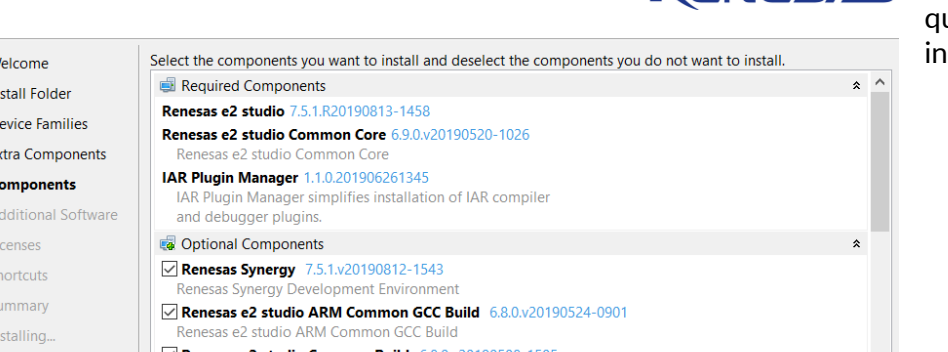

**RENESAS** On vérifie ce qu'on veut installer puis Next

| Welcome              | Select the components you want to install and deselect the components you do not want to install.   |      |    |
|----------------------|----------------------------------------------------------------------------------------------------|------|----|
| Install Folder       | Required Components                                                                                 | *    | ^  |
| Device Families      | Renesas e2 studio 7.5.1.R20190813-1458<br>Renesas e2 studio Common Core 6.9.0.v20190520-1026        |      |    |
| Extra Components     | Renesas e2 studio Common Core                                                                       |      |    |
| Components           | IAR Plugin Manager 1.1.0.201906261345<br>IAR Plugin Manager simplifies installation of IAR compiler |      |    |
| Additional Software  | and debugger plugins.                                                                               | _    |    |
| O Licenses           | a Optional Components                                                                               | *    |    |
| ○ Shortcuts          | Renesas Synergy 7.5.1.v20190812-1543                                                                |      |    |
| O Summary            | Renesas e2 studio ARM Common GCC Build 6.8.0.v20190524-0901                                         |      |    |
| O Installing         | Renesas e2 studio ARM Common GCC Build                                                              |      |    |
| O Results            | Renesas e2 studio Common Build 6.8.0.v20190508-1505<br>Renesas Common Build                         |      |    |
|                      | Renesas e2 studio Common Debug 6.8.1.v20190812-1324                                                 |      | ~  |
|                      | Select All Optional Deselect All Optional Around 604 MB re                                          | quir | ed |
| <u>v201908131539</u> | < Back Next > Install Cance                                                                         | I    |    |
|                      |                                                                                                    |      |    |

#### e<sup>2</sup> studio 7.5.1.R20190813-1458 Setup

Select additional software to be installed

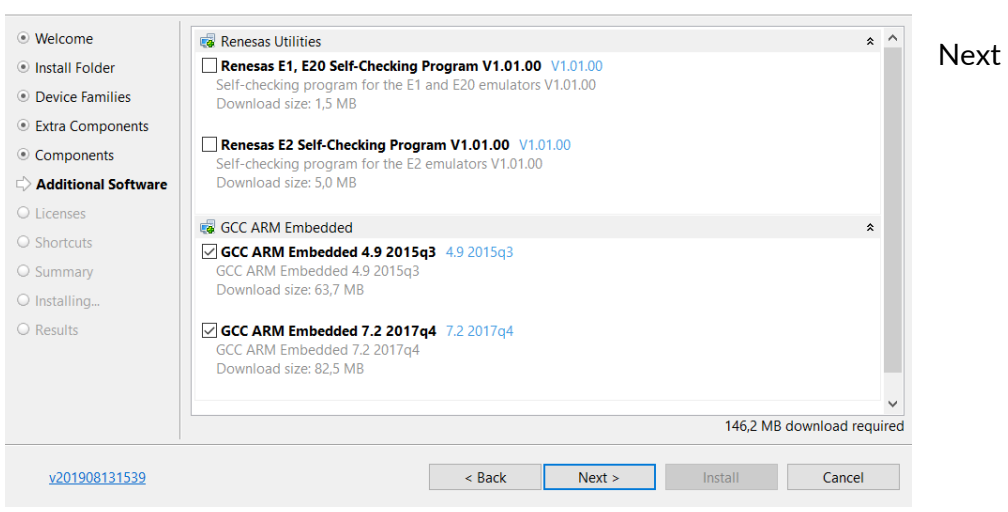

#### e<sup>2</sup> studio 7.5.1.R20190813-1458 Setup

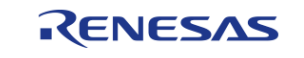

RENESAS

Please read and accept the following Software Agreements Welcome License Terms and Conditions for RENESAS e2 studio Install Folder IAR Plugin Manager Device Families This Renesas e2 studio license agreement ("Agreement") is between the entity on whose behalf you are entering into this Agreement ("Client") and Renesas Electronics Corporation, a Extra Components Components Japanese company with its registered office at 3-2-24 Toyosu Koto-ku Tokyo, 135-0061, Japan ("Renesas"). YOU SHOULD READ Additional Software THIS AGREEMENT CAREFULLY, AS IT CONSTITUTES A BINDING CONTRACT BETWEEN CLIENT AND RENESAS. 🖒 Licenses The Renesas IDE Software (defined below) is intended for O Shortcuts commercial use by a company or corporation only and is not designed, developed or produced for any private use or purpose. If you are an individual, or you intend to install the Renesas IDE Software on behalf of an individual, or the Renesas IDE Software is expected to be used for a private purpose directly or indirectly, you should click "No" on the installer. Otherwise, by clicking the "I accept" button or other button or mechanism designed to acknowledge agreement to the terms of ✓ I accept the terms of the Software Agreements < Back v201908131539 Next > Install Cancel

Accepter les Termes et les Conditions puis Install

Ensuite il faut télécharger puis installer le Synergy software (SSP) <u>ici</u> de la même manière et au même endroit que e<sup>2</sup>studio.

Après l'installation du logiciel on va maintenant découvrir l'environnement de e<sup>2</sup>studio

# Environnement

A la première utilisation, il faut sélectionner une workspace à l'endroit que vous voulez, c'est ici que les projets seront directement placés.

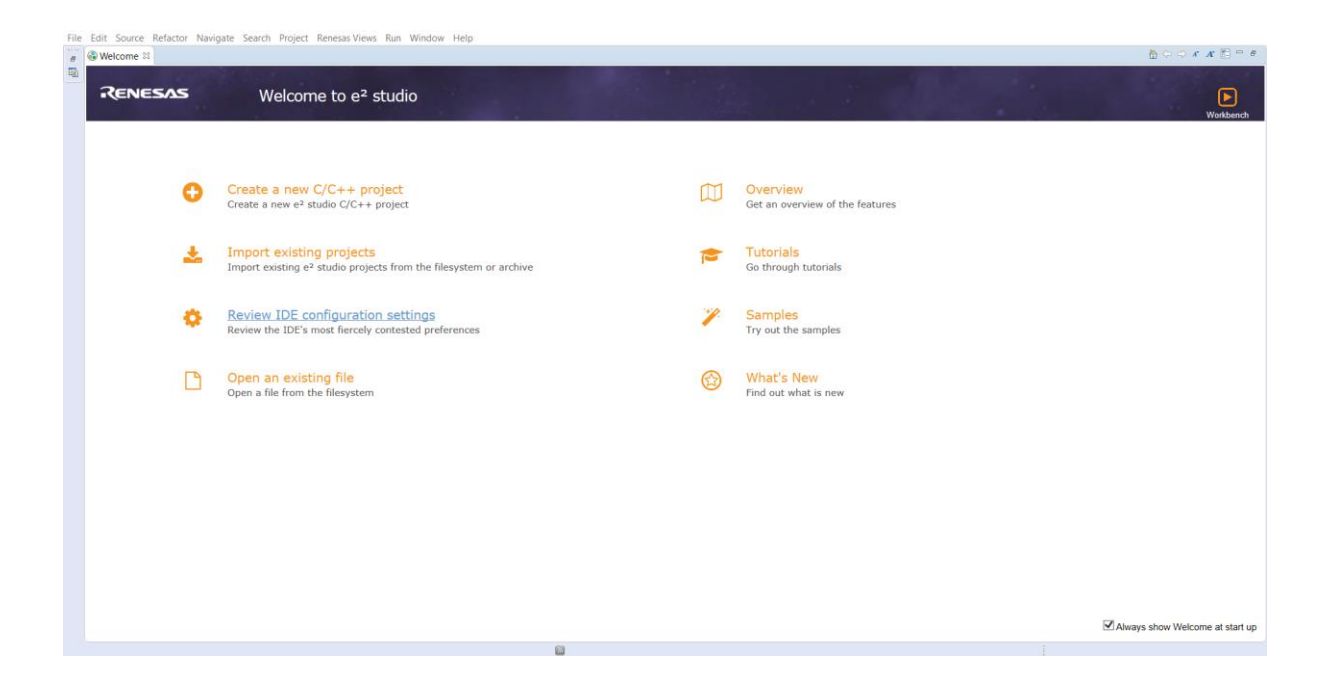

Nous arrivons devant cette page de démarrage.

Pour débuter, nous allons voir comment créer un nouveau projet :

Cliquons sur "Create a new C/C++ Project" ou File - New - RA C/C++ Project

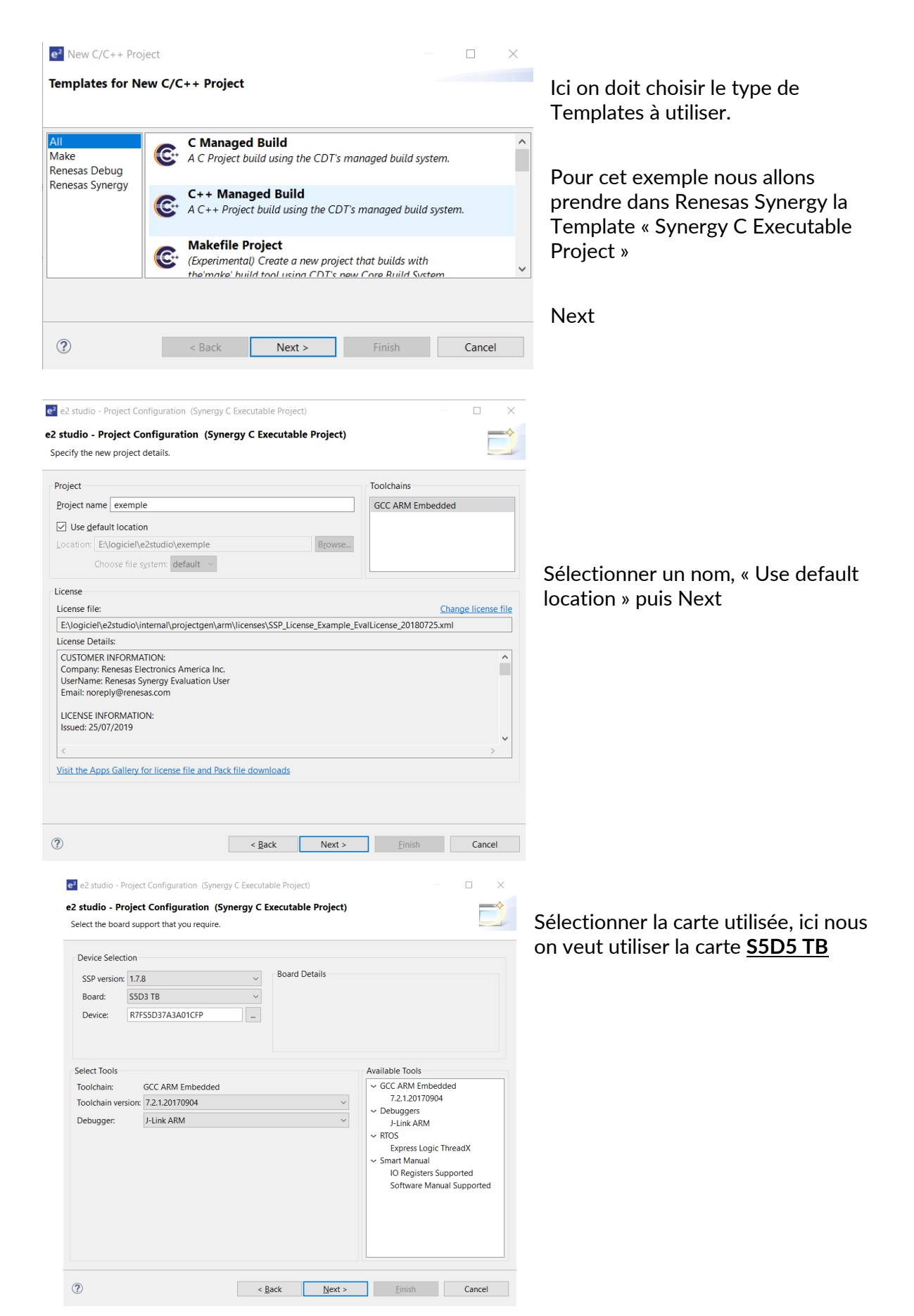

| e2 e2 studio - Project Configuration (Synergy C Executable Project)                                                                                                    | - 🗆 X         |                                                                                                    |
|----------------------------------------------------------------------------------------------------|---------------|----------------------------------------------------------------------------------------------------|
| e2 studio - Project Configuration (Synergy C Executable Project)<br>Select the type of project you wish to create.                                                                                                    |               | Enfin, on choisit un<br>exemple de projet ici                                                             |
| <ul> <li>Project Template Selection</li> <li>         BSP<br/>Base Board Support Package for the chosen Synergy family.<br/>[Renesas.Synergy.1.7.8.pack]     </li> <li>         Blinky with ThreadX<br/>Threaded version of Blinky project.<br/>[Renesas.Synergy.1.7.8.pack]     </li> </ul> |               | nous on veut utiliser le<br>projet Blinky pour faire<br>clignoter les leds de la<br>carte.<br>Puis Finish |
| Code Generation Settings<br>Use Synergy Code Formatter                                                                                                    |               |                                                                                                    |
| ? < Back Next >                                                                                                    | Einish Cancel |                                                                                                    |

Une fois arrivé sur le projet, on compile avec le marteau sur la barre d'outils

| ✓ ♣ : ➡ 	 □ @                                                                               |  |  |  |  |  |  |
|---------------------------------------------------------------------------------------------|--|--|--|--|--|--|
|                                                                                             |  |  |  |  |  |  |
|                                                                                             |  |  |  |  |  |  |
|                                                                                             |  |  |  |  |  |  |
| 🖹 Problems 🧔 Tasks 📮 Console 🛿 🔲 Properties 🍃 Call Hierarchy 🁒 Smart Browser 🔋 Memory Usage |  |  |  |  |  |  |
| CDT Build Console [exemple]                                                                 |  |  |  |  |  |  |
| arm-none-eabi-ar: creating libexemple.a<br>'Finished building target: libexemple.a'<br>'    |  |  |  |  |  |  |
| 16:41:11 Build Finished. 0 errors, 0 warnings. (took 7s.907ms)                              |  |  |  |  |  |  |

C'est bon ! On va maintenant passer sur la partie debug avec la carte

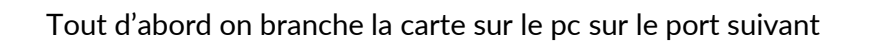

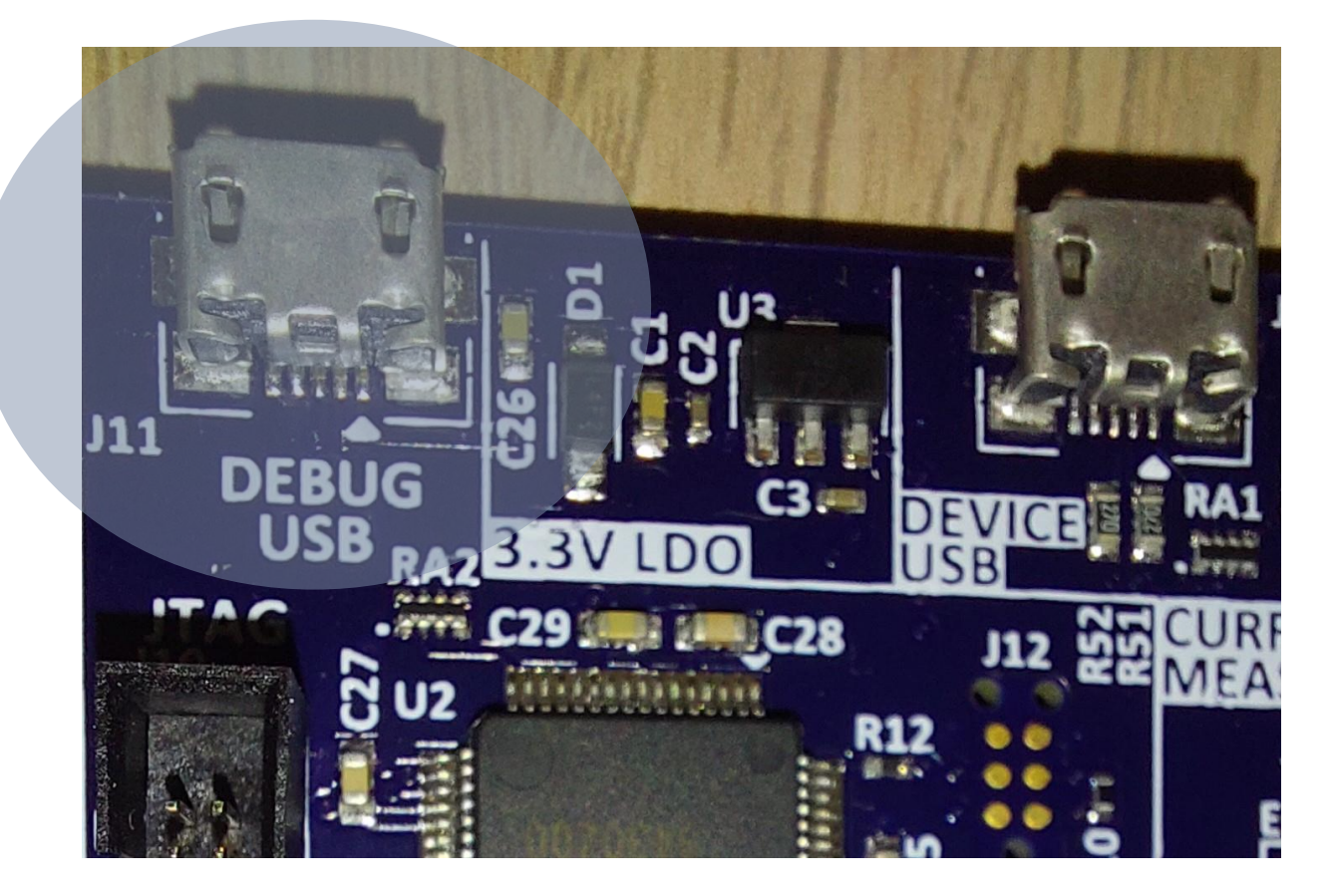

Puis, on va passer on mode debug hardward comme ceci :

7

| e <sup>2</sup> e2studio -                    | exe                                                                                         | mple/configuration.xml                                                                | - e² studio                                   |         |                                                                                                    |                                                                                                    |
|----------------------------------------------|---------------------------------------------------------------------------------------------|---------------------------------------------------------------------------------------|-----------------------------------------------|---------|----------------------------------------------------------------------------------------------------|----------------------------------------------------------------------------------------------------|
| <u>F</u> ile <u>E</u> dit <u>N</u>           | avig                                                                                        | jate Se <u>a</u> rch <u>P</u> roject                                                  | Renesas <u>V</u> iews <u>R</u> un <u>W</u> ir | ndow    | <u>H</u> elp                                                                                           |                                                                                                    |
| <b>%</b>                                     |                                                                                             | 🎋 Debug 🗸 🗸                                                                           | exemple Debug (1)                             |         | ✓  I □  I □  I □                                                                                       | ▼ 🔨 ▼ 🔜 🗄 🗣 🤜 🗰 💷 😭 💈                                                                                |
| Project Exp                                  | olor                                                                                        | er 🛛                                                                                  | (> -> @   □ \$ ▼ □                            |         | @ [exemple] Synergy Cont                                                                               | figuration 🛛                                                                                         |
| ✓ <sup>CS</sup> exemp<br>> ﷺ Bina            |                                                                                             | New<br>Go Into                                                                        | >                                             |         | Summary                                                                                                |                                                                                                    |
| > 😂 src                                      |                                                                                             | Open in New Window                                                                    |                                               |         | Project Summary                                                                                        | 1                                                                                                    |
| > 😂 syne<br>> 🗁 Deb<br>> 🗁 scrip<br>> 🗁 syne | 1<br>1<br>1<br>1<br>1<br>1<br>1<br>1<br>1<br>1<br>1<br>1<br>1<br>1<br>1<br>1<br>1<br>1<br>1 | Copy<br>Paste<br>Delete<br>Source                                                     | Ctrl+C<br>Ctrl+V<br>Delete<br>>               | L       | Board:<br>Device:<br>Toolchain:                                                                        | S5D3 TB<br>R7FS5D37A3A01CFP<br>GCC ARM Embedded                                                      |
| i con<br>i exer                              |                                                                                             | Move<br>Rename                                                                        | F2                                            |         | Toolchain Version:<br>SSP Version:                                                                     | 7.2.1.20170904<br>1.7.8                                                                              |
| i R7F.<br>TB_:<br>→ ⑦ Dev                    |                                                                                             | Import<br>Export<br>Export Synergy Project<br>Export Synergy User Pa                  | <br>Jack                                      |         | Selected software co                                                                                   | omponents<br>upport Files                                                                            |
|                                              | \$                                                                                          | Build Project<br>Clean Project<br>Refresh<br>Close Project<br>Close Unrelated Project | F5                                            |         | Board support pact<br>Board support pact<br>Board support pact<br>SSP Common Cod<br>Clock Generation ( | kage for R7FS5D37A3A01CFP<br>kage for S5D3<br>kage for S5D3<br>le<br>Circuit: Provides=[CGC]         |
|                                              |                                                                                             | Build Targets<br>Index<br>Build Configurations                                        | >                                             |         | Factory MCU Infor<br>I/O Port: Provides=<br>Simple application                                         | ier: Provides=[ELC]<br>mation Module: Provides=[FMI]<br>-[IO Port]<br>that blinks an LED. No RTOS in |
|                                              |                                                                                             | Validate<br>Run As<br>Debug As                                                        | >                                             | C×      | 1 GDB Simulator Debuggin                                                                               | (RH850)                                                                                              |
|                                              |                                                                                             | Profile As                                                                            | >                                             | C<br>C× | 2 Local C/C++ Application<br>3 Renesas GDB Hardware D                                                  | Debugging pmponents                                                                                  |
| Properties                                   |                                                                                             | Compare With                                                                          | >                                             | C×      | 4 Renesas Simulator Debug                                                                              | gging (RX, RL78) 🚽 🗸 🗸                                                                               |
| ropentes                                     |                                                                                             | Restore from Local His                                                                | story                                         |         | Debug Configurations                                                                                   |                                                                                                    |
| exemple                                      |                                                                                             | Save build settings rep                                                               | port                                          | F       |                                                                                                    |                                                                                                    |
| Resource                                     | **<br>•                                                                                     | Change Device<br>Run C/C++ Code Analy<br>System Explorer<br>Command Prompt            | ysis                                          | Je<br>e |                                                                                                    |                                                                                                    |

| e <sup>2</sup> Conf | irm Perspective Switch                                                                                                    | $\times$ | On fait Yes |
|---------------------|----------------------------------------------------------------------------------------------------|----------|-------------|
| ?                   | This kind of launch is configured to open the Debug perspective when it suspends.                                                                                 |          |             |
|                     | This Debug perspective is designed to support application debugging. It incorporate<br>views for displaying the debug stack, variables and breakpoint management. |          |             |
|                     | Do you want to open this perspective now?                                                                                                    |          |             |
| Ren                 |                                                                                                    |          |             |
|                     | Yes No                                                                                                    |          |             |

Puis on se retrouve dans la situation suivante

<u>File Edit Source Refactor Navigate Search Project Renesas Views Run Window Help</u>

| * Debug ⊠                                                                                                    | Mettre en marche               | %; i> � ⊽ □ □ | Arrêter le debug | Registers 🛋 Modules 🎕 Ex | Quick Access : 📴 🖻 C/C++ 🕸 Syn<br>xpressions 🗐 MMU 🗣 Eventpoints 🕏 Periph                                                                                                    | nergy Configuration 🌾 Debug |
|----------------------------------------------------------------------------------------------------|--------------------------------|---------------|------------------|--------------------------|----------------------------------------------------------------------------------------------------|-----------------------------|
| <ul> <li>C exemple Debug (1) [Kenesas GDB Hardware Debugging]</li> <li>R exemple.elf [1] [cores: 0]</li> <li>R final #1 (single core) [core: 0] (Suspended : Signal :</li> <li>Reset_Handler() at startup_S5D5.c:60 0x2af0</li> <li>arm-none-eabi-gdb (7.8.2)</li> <li>Renesas GDB server (Host)</li> </ul> | SIGTRAP:Trace/breakpoint trap) |               | Name             | Туре                     | Value                                                                                                    |                             |
| ∰ [exemple] Synergy Configuration 🛛 🖻 startup_S5D5.c 🛱 🖻 m                                                                                                    | nain.c                         |               |                  | -                        | a 🗉 🗄 Outline 陷 Project Explorer 🛛                                                                                                    | (> <> @   □ 😫 ▽ ⊓ □         |
| <pre>     60 00002af0     61</pre>                                                                                                    | SP. */                         |               |                  | >                        | <ul> <li>State in the second second seco</li></ul> |                             |

= X 🔆 🗟 🔐 🖻 🗗 🛃 🕶 🛨 🛨 🕶

| ^      |
|--------|
|        |
|        |
|        |
|        |
| $\sim$ |
| >      |
|        |
|        |

En lançant le debug on a la led 1 qui clignote et e2studio qui nous affiche :

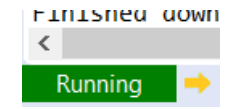